- 1. Google Chrome での操作手順
  - (1)Google アカウントでログイン①→Google アプリ②→連絡先③を開く

|        | e ☆ 🧐 🗯 🖬 🚢 :                        | 入力してください | ie 🖈 🤣 🗯 🗖 🔵 :      | :  |
|--------|--------------------------------------|----------|---------------------|----|
|        | Gmail 画像 🗰 ログイン                      |          |                     |    |
|        | Google アカウントにログイン                    |          | Gmail 画像            |    |
| G      | ログインして Google アカウントを 最大限<br>に活用しましょう | 3        | 8 🛆 💵 🙋             | 2) |
|        | ログインせずに使う ログインする                     |          | 連絡先 ドライブ カレンダー      |    |
| Geogle |                                      | Google   | 💱 🕇 🛄<br>翻訳 フォト Duo | L  |
| Google | $\cup$                               |          | <b>3</b>            |    |

(2) Google コンタクトに連絡先データを仮登録

手順説明の為、連絡先に「日興電機」、電話番号「0487283131」を仮登録

- 2. CTI 連携の URL
  - (1)Google コンタクト画面で「0487283131」①を検索
  - (2)検索された画面の URL②が CTI エンジンとの連携用 URL になります。

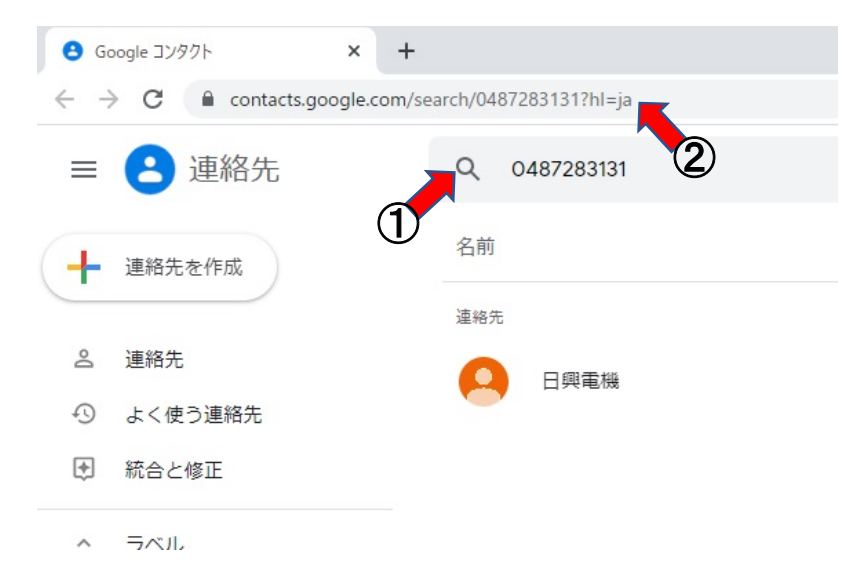

(3) URL に電話番号が含まれる: https://contacts.google.com/search/0487283131?hl=ja
 上記 URL の電話番号を\${phone\_number}に変更し、3項、アロハ CTI エンジンの設定を行います。

1

CTI エンジン設定用 URL: https://contacts.google.com/search/\${phone\_number}?hl=ja

- 3. アロハ CTI エンジンの設定
  - (1)各種設定の連動画面を開き URL の設定を行います(設定 URL は 2 項参照) 「非通知等は埋め込まない」をチェックします。

|                        | ブラウザ         | +電話番号のう      | 連動方法を設定         | むます         |        |
|------------------------|--------------|--------------|-----------------|-------------|--------|
| 指定URLの                 | 埋め込みたい       | 易所に若信電話      | 舌番号 \${phone_   | number} を坞  | しめ込みます |
| 例:ht                   | tp://www.nik | ko-ew.co.jp/ | \${phone_num    | iber}       |        |
| https://               | contacts.goo | gle.com/sea  | rch/ \${phone_i | number}?hl= | ја     |
| (注意)動作                 | 画面の「CTI連動    | 勧機能を動作す      | 「る」にチェックる       | き入れたとき      | こ連動します |
| 動作設定                   |              |              |                 |             |        |
| <ul> <li>既存</li> </ul> | 画面を開いて重      | 勆作           |                 |             |        |
| ○ 新規                   | 画面を開いて       | 動作           |                 |             |        |
| 使用                     | シックサ         |              |                 |             |        |
|                        |              |              |                 |             |        |
| <b>J</b> 🖓             | 知等(P、O、S、    | 、C、E)は埋め     | 込まない            |             |        |
|                        |              |              |                 |             |        |

(2)各種設定の動作画面を開き「CTI 連動機能を動作する」をチェックしOKをクリックします。 「簡易通知ウィンドウを出す」にチェックを入れると、電話着信時、電話番号を表示します。

|                                | 電話者信時の動作を設定します                                                                                                    |
|--------------------------------|----------------------------------------------------------------------------------------------------|
| 電話着信時                          | わアクション                                                                                                    |
| то 🟹                           | び連動機能を動作する                                                                                                    |
|                                | 易通知ウィンドウを出す                                                                                                    |
| □ 悟                            | 報表示ウィンドウを出す                                                                                                    |
| □ 電                            | 話番号ごとの起動コマンドを実行する                                                                                                    |
| <注意:                           | >                                                                                                    |
| 「CTI連<br>もにチェ<br>とOTI連<br>力して「 | 助機能を動作する」と「電話番号ごとの起動コマンドを実行する」をと<br>ックした場合、その両方ともURL指定(ブラウザで開く設定)をしている<br>動機能の方のURLが開かなくなるため、どちらか一方けはURL以外を入<br>⁵さい。 |
|                                |                                                                                                    |

## 4. その他

Google Chrome は、Google アカウントでログインした状態にしてください。